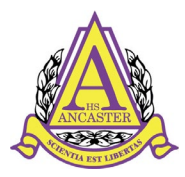

374 Jerseyville Road West Ancaster, Ontario L9G 3K8 **Phone:** 905.648.4468 **Fax:** 905.648.8228 EMAIL: ancasterhigh@hwdsb.on.ca PRINCIPAL: B. Woof VICE-PRINCIPAL: S. Ferney and M. Currie www.hwdsb.on.ca/ancasterhigh

# Xello Course Planner Help Guide

February 2022

### PART ONE – Accessing Xello

- Students must access Xello **only** through the Hub. The Xello icon is found at the top of the page. *NOTE: students must be logged into a class to see it!*
- To begin, please click on the Xello icon, then click on Course Planner (see screenshot below)

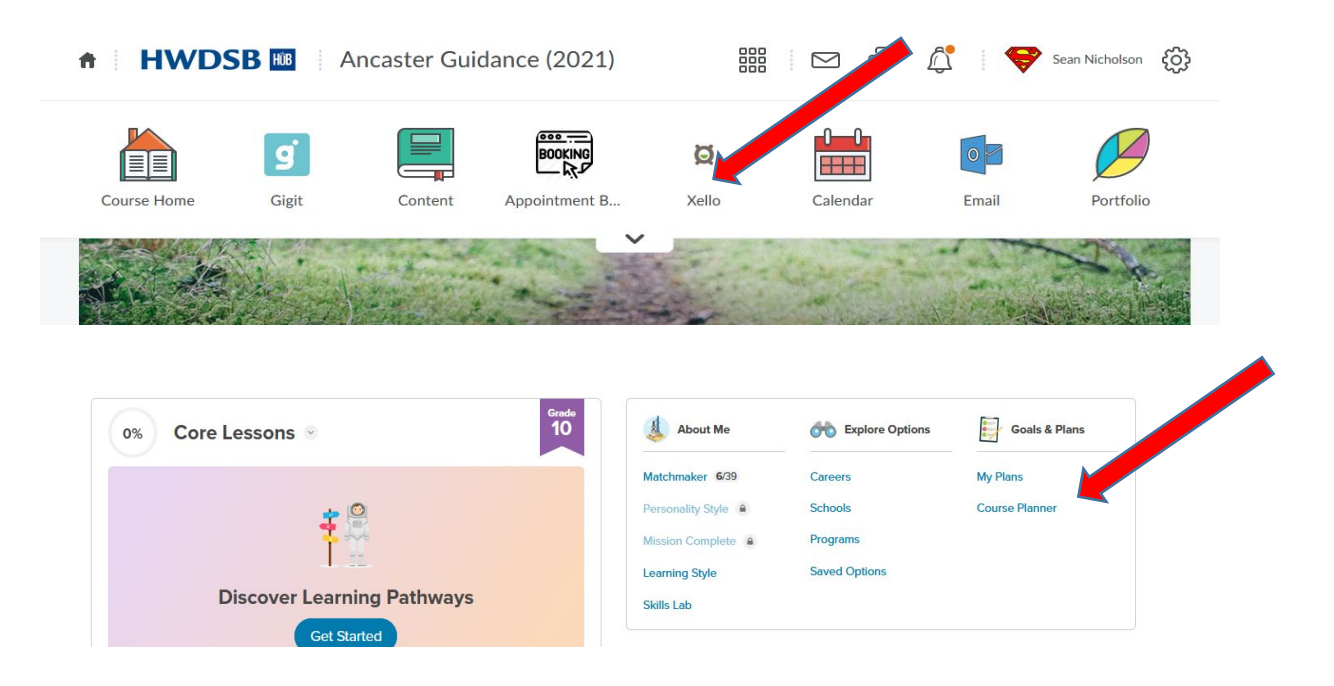

- Xello has features that help you explore career clusters and post-secondary programs.
- Xello does not track Community Involvement Hours, or the Literacy requirement. This information is tracked on the Status Sheets. This document will be e-mailed to parents/guardians before February 14, 2022

curiosity.

creativity.

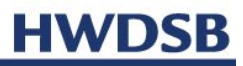

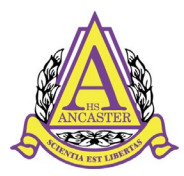

374 Jerseyville Road West Ancaster, Ontario L9G 3K8 **Phone:** 905.648.4468 **Fax:** 905.648.8228 EMAIL: ancasterhigh@hwdsb.on.ca PRINCIPAL: B. Woof VICE-PRINCIPAL: S. Ferney and M. Currie www.hwdsb.on.ca/ancasterhigh

HWDSB

#### PART TWO – Using Xello

curiosity.

• Please review the diagram below and the text boxes to the right

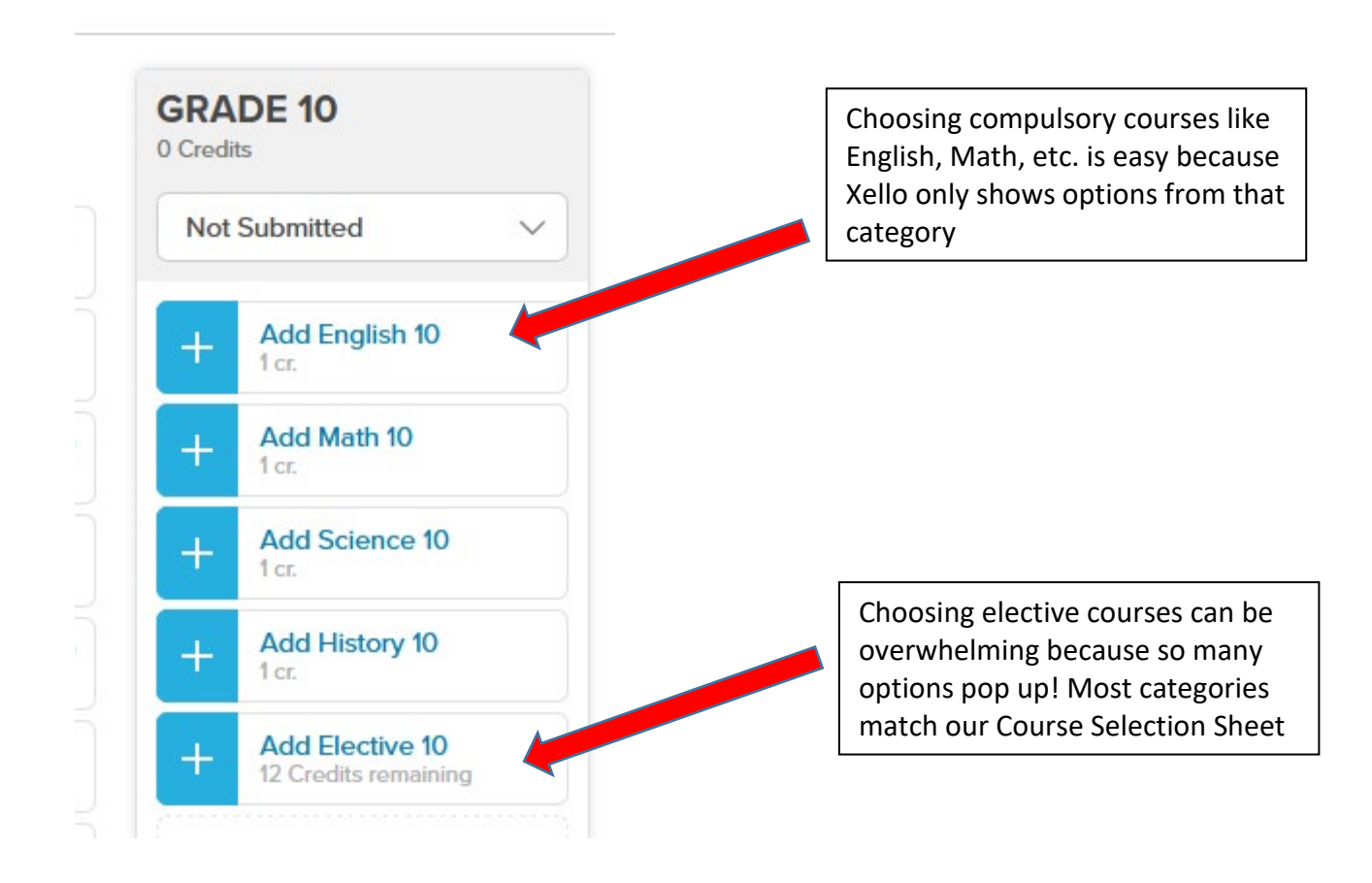

- Most students are required to choose one **Alternate** course. We will place you in this automatically if another one of your course selections is cancelled due to low enrollment
- Each grade is allowed to select one **Extra Credit**, but this must be Repertoire Music only (AMR101, AMR201, AMR3M1, or AMR4M1)

creativity.

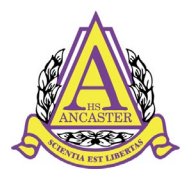

374 Jerseyville Road West Ancaster, Ontario L9G 3K8 **Phone:** 905.648.4468 **Fax:** 905.648.8228 EMAIL: ancasterhigh@hwdsb.on.ca PRINCIPAL: B. Woof VICE-PRINCIPAL: S. Ferney and M. Currie www.hwdsb.on.ca/ancasterhigh

#### PART THREE – Special Diplomas (SHSM)

- Students registering for our special programs can track their requirements through Xello. Please review the screenshot below
- Our special programs are:
  - o SHSM in Manufacturing
  - SHSM in Information & Communication Technology
  - o SHSM in Hospitality and Tourism
  - NOTE: <u>Mr. Nicholson</u> is uploading all IB courses manually

| Required                                                                          |                              |                               |
|-----------------------------------------------------------------------------------|------------------------------|-------------------------------|
| Ontario Secondary School Diploma (OSSD) /<br>Hospitality and Tourism - University | Specialist High Skills Major | 6 Credits left / Credits left |
| Hospitality and Tourism - Workplace                                               | Specialist High Skills Major | 7 Credits left                |
| Information and Communications Technology - Apprenticeship                        | Specialist High Skills Major | 7 Credits left                |

| st High Skills Major<br>spitality and Tourism - College V More Info |                               | 6 Credits left 3            |                     |                |
|---------------------------------------------------------------------|-------------------------------|-----------------------------|---------------------|----------------|
| Cooperative Education                                               | Hospitality and Tourism Major | Science or Business Studies | English/Francais 11 | Mathematics 12 |
| 0 /2                                                                | 1 /4                          | O /1                        | <b>1</b> /1         | 1 /1           |
| credits                                                             | credits                       | credit                      | credit              | credit         |
|                                                                     |                               |                             |                     |                |
| +                                                                   | +                             | +                           | View all            | View all       |

curiosity.

creativity.

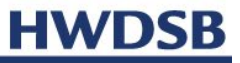

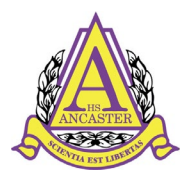

374 Jerseyville Road West Ancaster, Ontario L9G 3K8 **Phone:** 905.648.4468 **Fax:** 905.648.8228 EMAIL: ancasterhigh@hwdsb.on.ca PRINCIPAL: B. Woof VICE-PRINCIPAL: S. Ferney and M. Currie www.hwdsb.on.ca/ancasterhigh

#### PART FOUR – Year 5 Students

- Year 5 students will need to click Add Grade 13 at the bottom of Course Planner
- Students must choose a minimum of three courses, and NORET2. This helps us build you a semester one only timetable

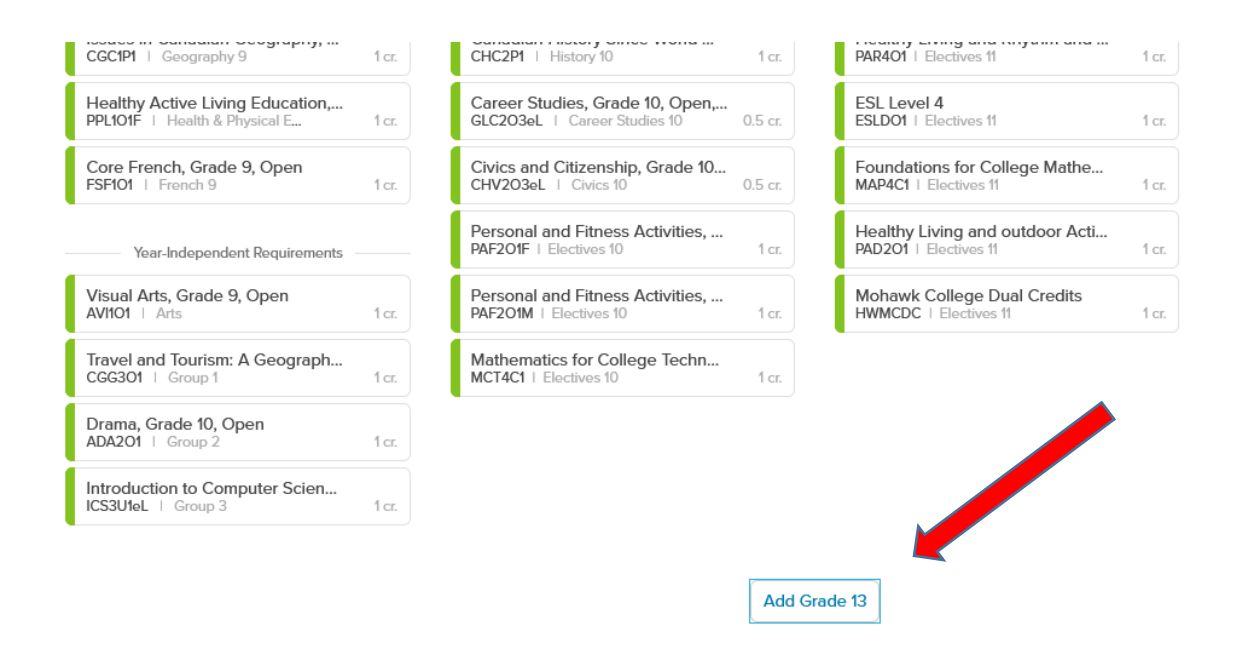

#### PART FIVE – Failed Courses & Summer School

- Students who have failed a compulsory course must select the same course in Xello, regardless of their Summer School intentions
- Once a student registers for summer school in May, they can meet with their guidance counsellor and replace this failed compulsory with a course of your choosing

creativity.

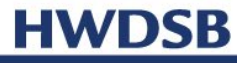

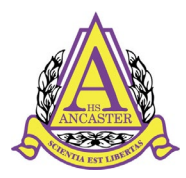

374 Jerseyville Road West Ancaster, Ontario L9G 3K8 **Phone:** 905.648.4468 **Fax:** 905.648.8228 EMAIL: ancasterhigh@hwdsb.on.ca PRINCIPAL: B. Woof VICE-PRINCIPAL: S. Ferney and M. Currie www.hwdsb.on.ca/ancasterhigh

## PART SIX – Finishing Up!

- Clicking the Printer icon allows students to double-check they are submitting courses for Ancaster High and not another school
- Once all courses are chosen, click "Ready to Submit"

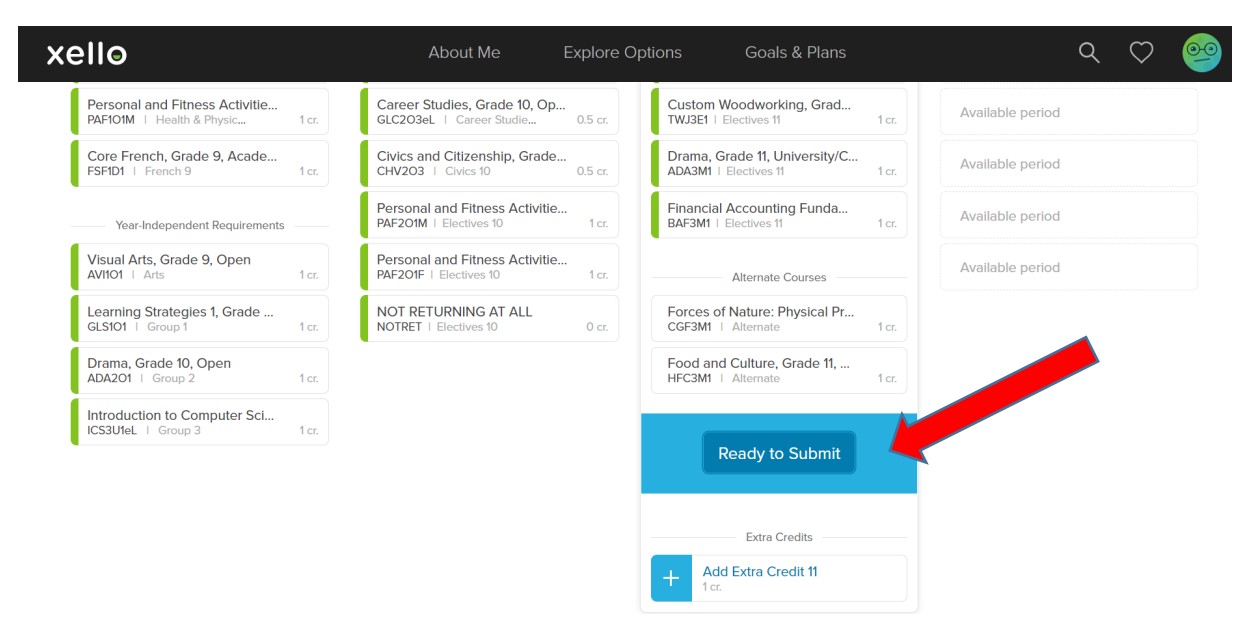

#### <u>NOTE</u>

- If a blue warning symbol appears, hover over the symbol and read the special note.
- If a red warning symbol appears, hover over the symbol to read the note. This will usually mean you are missing the pre-requisite course. Xello should suggest a solution

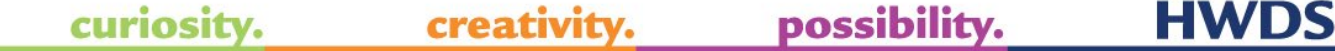